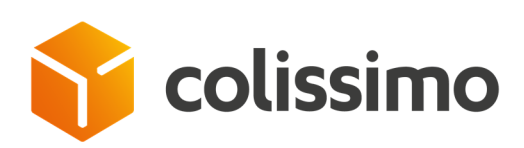

# PARCEL-TRACKING TOOL USER GUIDE

# Accessible via Colissimo Box

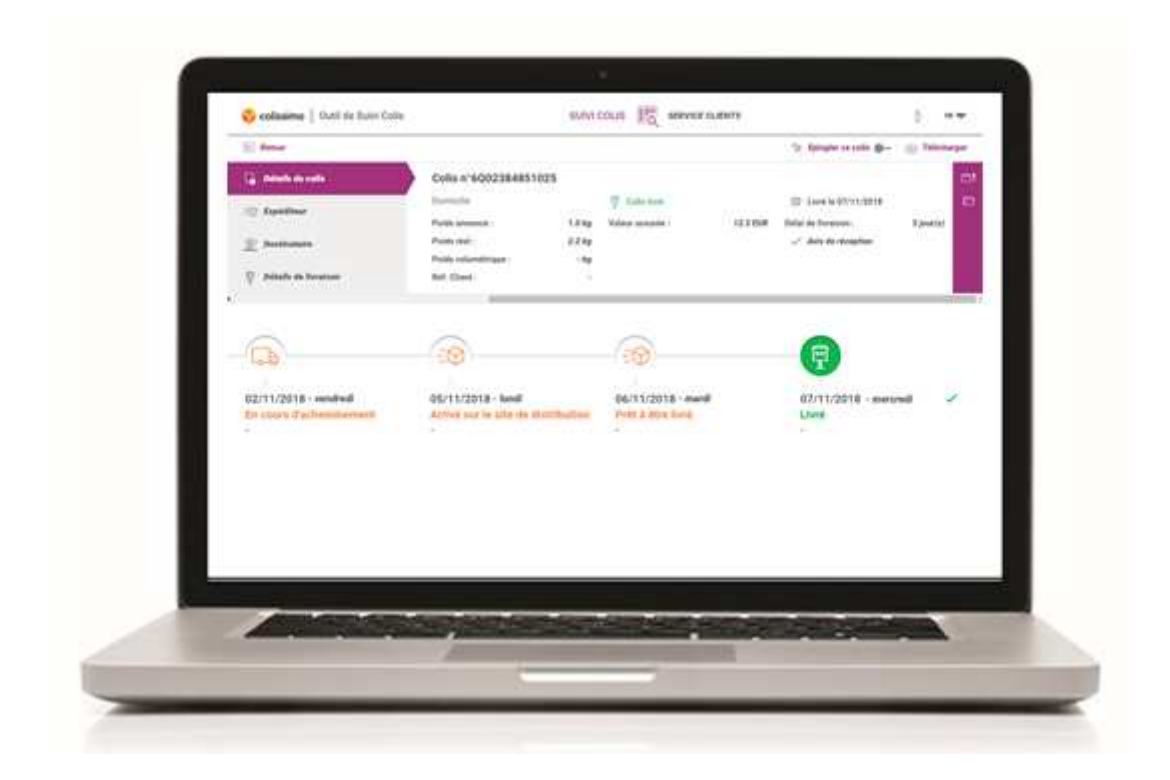

JANUARY 2019

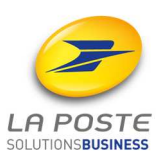

# Contents

- 0. Prerequisites
- 1. Accessing the Parcel Tracking Tool via the Colissimo Box
- 2. Managing your accounts
- 3. Languages
- 4. Tracking your parcels
  - 4.1 Doing a search
  - 4.2 Search results
  - 4.3 Pinning your parcels
  - 4.4 Recent parcel searches
- 5. Parcel files
  - 5.1 Parcel details
  - 5.2 Sender
  - 5.3 Recipient
  - 5.4 Delivery details
  - 5.5 Timeline
  - 5.6 Downloading a parcel file
  - 5.7 Downloading proof of drop-off
- 6. Customer Service
  - 6.1 Accessing Customer Service
  - 6.2 Submitting a single claim
  - 6.3 Submitting several claims
  - 6.4 Searching for claims and tracking the processing status

#### **0** Prerequisites

#### 0.1 Access to an Internet connection

You have access to the Parcel Tracking Tool via the Colissimo Box using the following url: https://www.laposte.fr/colissimo-entreprise. You must have a permanent Internet connection.

You must also have a recent web browser. Firefox 60 and above, Chrome 66 and above, Safari 11 and above, Internet Explorer 11 and above or Edge are compatible with the Parcel Tracking Tool.

For the best performance, we recommend you use the Parcel Tracking Tool with the Firefox browser.

The Parcel Tracking Tool is accessible via Windows and Macintosh. It is also available on tablets and mobile phones.

# **0.2** Accessibility of the Parcel Tracking Tool according to your company's online security policy

The domain name https://www.colissimo.entreprise.laposte.fr must be accepted by your infrastructure/proxy so that users can access the Parcel Tracking Tool.

#### **1** Accessing the Parcel Tracking Tool via the Colissimo Box

The Colissimo Box is the Colissimo online Business Customer area. here, you will find all your applications for franking parcels, configuring your Colissimo solutions, ordering your consumables, and tracking your parcels.

1) Access via https://www.laposte.fr/colissimo-entreprise

2) Log in directly by entering **your username** and **password** *The username is your 6digit customer account number* 

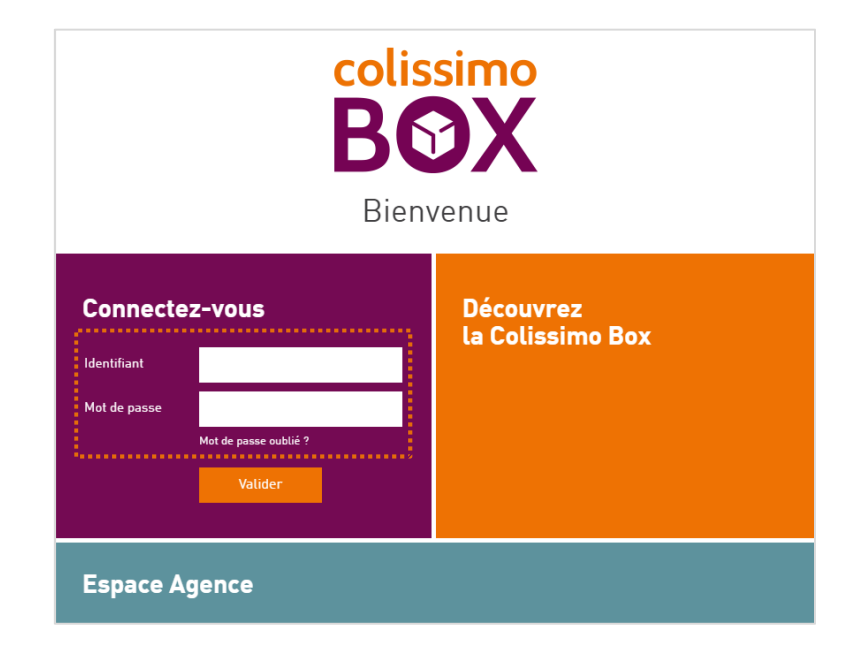

If you cannot remember your password, click on "Forgotten password" and enter your username and the email address used when you subscribed to Colissimo Entreprise

3) Click on "Parcel Tracking Tool" to track your parcels.

| ColiShip<br>L'interface d'affranchissement<br>professionnel Colissimo           | <b>Collecte</b><br>Votre espace de collecte régulière | ColiView<br>L'interface de suivi professionnel<br>Colissimo |
|---------------------------------------------------------------------------------|-------------------------------------------------------|-------------------------------------------------------------|
| <b>Outil Suivi Colis</b><br>Expérimentez votre nouvelle interface de suivi de c | olis                                                  |                                                             |
| ¶⊄ News                                                                         | 🌵 Wet                                                 | binar                                                       |

You arrive on the home page of the Parcel Tracking Tool:

| <b>貪 colissimo</b>   Outil de Suivi ( | Colis |                                                      |                    | Ŷ                        | FR 🤝 |
|---------------------------------------|-------|------------------------------------------------------|--------------------|--------------------------|------|
|                                       | COLIS |                                                      | COLIS ÉPINGLÉS     | DERNIERS COLIS CONSULTÉS |      |
| Critères de recherche                 |       |                                                      |                    |                          |      |
| Numéro(s) de colis                    | T     | Numéro(s) de colis<br>10 à 13 caractères uniquement. | 7                  |                          |      |
| (     Ajouter un critière             |       |                                                      |                    |                          |      |
| R Importer un fichier                 |       |                                                      | Annuler Rechercher |                          |      |

# 2 Managing your accounts

If you have several accounts, you can track the parcels linked to all the accounts and sub-accounts covered by your Colissimo contract.

| Groupes de comptes<br>✓ test ^<br>✓ 100001<br>✓ 818398         | MMANUEL arf   100001 |   |
|----------------------------------------------------------------|----------------------|---|
| <ul> <li>✓ test</li> <li>✓ 100001</li> <li>✓ 818398</li> </ul> | Groupes de comptes   |   |
| <ul><li>✓ 100001</li><li>✓ 818398</li></ul>                    | ✓ test               | ^ |
| 818398                                                         | 100001               |   |
|                                                                | 818398               |   |

By clicking on the  $s_{1}$  or 3 or 3 or

Note: to be able to benefit from this feature, you must first add one or more advanced users in the "User Management" section of the Colissimo Box.

### 3 Languages

The Parcel Tracking Tool is available in 3 languages:

- French [FR]
- English [EN]
- German [DE]

To select a language, simply click on the arrow  $\blacksquare$  at the top right of the screen.

# 4 Tracking your parcels

# 4.1 Doing a search

# 4.1.1 Searching by criteria

With the Parcel Tracking Tool, you can carry out searches based on one or more criteria, with 9 choices available:

- Parcel number
- Search period You can do a search over a one-year period
- Customer reference This is the reference you sent us when notifying us about parcel
- Recipient's last name: This is the name you sent us when you created your label
- Delivery status: The delivery status corresponds to the most recent event in the parcel's journey
- Geographic area: Metropolitan France, French Overseas Territories and International.
- Colissimo solution: home, collection point and return
- Calling card No.: The number that appears on the delivery notice left for your customer after the first delivery attempt
- Partner tracking No.: Number provided by our international postal partners and partner networks.

When doing a multi-criteria search, you can combine up to 3 compatible criteria.

### 4.1.2 Importing a data file

To simplify your searches, you can import a data file in.txt or.csv format.

The file may be made up of parcel numbers, customer references, or partner tracking numbers.

The file should have only one number per line and contain a maximum of 10,000 references.

### 4.2 Search results

### 4.2.1 Search volume

The results table can display up to 10,000 results.

You can display the detailed parcel file by clicking on the line of the parcel concerned, sort the results, dynamically filter the results and export the results.

Note: the sorting and filter features are not available for more than 1,000 parcels.

#### **4.2.2** Customising how the search results are displayed

To make it easier for you to read the search results, you can customise the display of the columns with our "Drag & Drop" system.

To do this, simply go to the  $\Rightarrow$  Affichage tab to display the menu. Your display preferences will be saved and available each time you log in.

| 0         | Q RECHERCHER UN COLIS                                                                                                    |    |                                                           |                            | 3                                                                                                    | COLIS | ÉPINGLÉS                                             |    |                                                                | Co                         | Colonnes à filtrer                                                                                                    |   |  |
|-----------|----------------------------------------------------------------------------------------------------|----|-----------------------------------------------------------|----------------------------|----------------------------------------------------------------------------------------------------|-------|------------------------------------------------------|----|----------------------------------------------------------------|----------------------------|----------------------------------------------------------------------------------------------------|---|--|
| Critèr    | es de recherche                                                                                                    |    | Numéro(s)<br>6C14981<br>6C79458<br>BR86462<br>10 ir 13 cm | 199459<br>862411<br>281133 | 9<br>1<br>7                                                                                           | ×     | 2                                                    |    |                                                                |                            | Numéro de colis<br>Pass<br>Référence expéditeur                                                                                                    | • |  |
| 은 Import  | ter un fichier                                                                                                    |    |                                                           |                            | Annuler                                                                                               |       | Pacharolar                                           |    |                                                                |                            | Destinataire                                                                                                    | _ |  |
| colis tro | buvés                                                                                                    |    | 0.00                                                      |                            |                                                                                                    |       | Recirciter                                           |    |                                                                |                            | Localisation     Livraison prévue     Motif anomalie                                                                                                    | - |  |
| colis tro | N' de colis                                                                                                    | 49 | PASS                                                      |                            | Référence client                                                                                      | \$    | Destinataire                                         | \$ | Code postal                                                    | •                          | E Localisation<br>E Livraison prévue<br>Motif anomalie<br>E Date de livraison                                                                                      |   |  |
| colis tro | N° de colis<br>Nº de colis<br>Numéro(n) de colis<br>60.01650827665                                                                     | e  | PASS                                                      | *                          | Référence client<br>Référence client<br>14002-78547                                                   | •     | Destinataire<br>Destinataire                         | 4  | Code postal<br>Code postal<br>92130                            | •                          | Localisation     Livraison prévue     Motif anomalie     Date de livraison     Mise à disposition                                                                  |   |  |
| colis tro | N" de colis<br>N" de colis<br>Numéro(n) de colis<br>6L01650827665<br>6L985Y3821932                                                     | 0  | PASS                                                      | *                          | Référence client<br>Référence client<br>14002-78547<br>93344-2432622                                  | •     | Destinataire<br>Destinataire<br>Degrange<br>Degrange | 4  | Code postal<br>Code postal<br>92130<br>92130                   | •                          | Localisation     Livraison prévue     Motif anomalie     Date de livraison     Mise à disposition     Offre Collssimo                                              |   |  |
| colis tro | N" de colis           N" de colis           Numéro(n) de colie           6L01650827665           6L985Y3821932           6L49262377479 | 0  | PASS<br>Tous                                              | •                          | Référence client<br>Référence client<br>14002-78547<br>93344-2432622<br>14092-5845672                 | •     | Destinataire<br>Destinataire<br>Degrange<br>Degrange | 49 | <b>Code postal</b><br>Code postal<br>92130<br>92130<br>92130   | +<br>=<br>=<br>=<br>=<br>= | Localisation     Livraison prévue     Motif anomalie     Date de livraison     Mise à disposition     Offre Collssimo                                              |   |  |
| colis tro | N" de colis<br>N" de colis<br>01.01650827665<br>01.985Y3821932<br>01.49262377479<br>6M26664346621                                      | •  | PASS                                                      | ~                          | Référence client<br>Référence client<br>14002-78547<br>93344-2432622<br>14092-5845672<br>93734-936711 | •     | Destinataire Degrange Degrange Degrange Degrange     | \$ | Code postal<br>Code postal<br>92130<br>92130<br>92130<br>92130 | ÷<br>=<br>=<br>=<br>=      | <ul> <li>Localisation</li> <li>Livraison prévue</li> <li>Motif anomalie</li> <li>Date de livraison</li> <li>Mise à disposition</li> <li>Offre Collssimo</li> </ul> |   |  |

You can display or hide the columns by clicking on the  $\neg$  button and organise the order of the columns by dragging the  $\equiv$  button up and down.

### 4.2.3 Sorting your results

In the results table, you can sort your results using an ascending or descending alphanumeric system.

To do this, simply click on the arrows  $\Leftrightarrow$  at the top of the results columns next to the title of the column you want to sort. This option is only available for searches with less than 1,000 results.

| •                                                 |                          |                                        |                              |                                              |                                   |                                               |                              |  |  |
|---------------------------------------------------|--------------------------|----------------------------------------|------------------------------|----------------------------------------------|-----------------------------------|-----------------------------------------------|------------------------------|--|--|
|                                                   | util de                  | Suivi Colis                            |                              |                                              |                                   |                                               | <b>*</b>                     |  |  |
|                                                   | ۹                        | RECHERCHER UN COLIS                    |                              | COLIS ÉPINGLÉS                               |                                   | DERNIERS COLIS CONSU                          | ILTÉS                        |  |  |
| <ul> <li>▲ C</li> <li>29 co</li> <li>▲</li> </ul> | ritère:<br>Ilis tro<br>& | s de recherche<br>Duvés<br>N° de colis | Afficher : 25<br>Réf. Client | Page : 1 🐑<br>Destinataire 💲<br>Destinataire | 2<br>Code postal ♀<br>Code postal | C <sup>™</sup> Exporter<br>Statut 😂<br>Tous ✓ | ਤ≟ Affichage<br>Localisation |  |  |
|                                                   | ☆                        | 6C10798413326                          | -                            | А                                            | 91700                             | Colis annoncé informat                        |                              |  |  |
|                                                   | ☆                        | 6C10798413333                          | -                            | А                                            | 91700                             | Colis annoncé informat                        |                              |  |  |
|                                                   | ☆                        | 6C10798413197                          | -                            | Α                                            | 91700                             | Colis annoncé informat                        |                              |  |  |
|                                                   | ☆                        | 6C10798413210                          | -                            | А                                            | 91700                             | Colis annoncé informat                        |                              |  |  |

### 4.2.4 Filtering your search results

When you have a large number of results, a dynamic filtering system enables you to easily find the data you are interested in.

Simply enter content in the box below the column titles.

As you enter text, the dynamic field will filter the results more precisely and display the corresponding results.

Some choices are automatically filled in and you only have to select your choice in the drop-down list.

These options are only available for searches with less than 1000 results.

|   | \$2 | N° de colis        | ŧ | PASS | 0        | Référence client | ÷ | Destinataire | ÷ | Code postal     ≑ | Pays   | \$<br>Localisation  | ¢ |
|---|-----|--------------------|---|------|----------|------------------|---|--------------|---|-------------------|--------|---------------------|---|
| I |     | Numéro(s) de colis |   | Tous | <i>.</i> | Référence client |   | Destinataire |   | Code postal       | Pays   | Localisation        |   |
|   | \$2 | 6L01650827665      |   |      |          | 14002-78547      |   | Degrange     |   | 92130             | FRANCE | Plateforme colis 92 |   |
|   | \$2 | 61.985Y3821932     |   |      |          | 93344-2432622    |   | Degrange     |   | 92130             | FRANCE | Agence Issy         |   |
|   | 51  | 61.49262377479     |   |      |          | 14092-5845672    |   | Degrange     |   | 92130             | FRANCE | Centre courrier 92  |   |
|   | 57  | 6M26664346621      |   |      |          | 93784-936711     |   | Degrange     |   | 92130             | FRANCE | Centre courrier 92  |   |
|   | St  | 6L968688002744     |   |      |          | 78344-0001349    |   | Degrange     |   | 92130             | FRANCE | Centre courrier 92  |   |

# 4.2.5 Exporting your data

The Parcel Tracking Tool enables you to export your search results.

You can export up to 10,000 lines with enhanced search results based on the following criteria:

- Customer account number
- Parcel number
- Pass (Colissimo subscription)
- Sender's reference
- Partner tracking number
- Partner name
- Recipient
- Postal code
- Country
- Status
- Location
- Actual weight
- Free of taxes and duties
- Made available on
- Delivered on

To do this, simply display the results of the parcel search or the parcels you have pinned or viewed and select the C Exporter tab.

Then, simply select "A parcel tracking file",

| 🎁 co  | colissimo   Outil de Suivi Colis |                |   |             |               | SUIVI COLIS  |                                                 | o FR 🛡        |              |
|-------|----------------------------------|----------------|---|-------------|---------------|--------------|-------------------------------------------------|---------------|--------------|
|       | Q RECHERCHER UN COLIS            |                |   |             | COLIS ÉPINGLÉ | S DERNIE     | DERNIERS COLIS CONSULTÉS                        |               |              |
| 0 0   | Critère                          | s de recherche |   |             |               |              |                                                 |               |              |
| 68 co | olis tro                         | ouvés          |   | Affiche     | er: 25        | Page: 1      | Que souhaitez-vous exporter ? (1/2)             | Exporter      | 금는 Affichage |
|       | ☆                                | N° de colis    | ¢ | Réf. Client | ¢             | Destinataire | Un fichier de Suivi Colis                       | \$            | Localisation |
|       |                                  | N° de colis    |   | Réf. Client |               | Destinataire |                                                 | ~             | Localisation |
|       | ☆                                | 6H11671441375  |   | OCMUCRWPH   |               | florentin    | Un fichier pour un traitement Service Clients 🗲 | oncé informat |              |

and then select all or part of the results displayed.

#### 4.3 Pinning your parcels

So you can specifically track certain parcels, the Parcel Tracking Tool enables you to "pin" particular parcels.

#### 4.3.1 Pinning parcels from search results

You can pin parcels individually or by results page, via the search-results screen, . To pin a single parcel, simply click on the pin corresponding to the result line you want to track. When activated, the outline of the pin turns purple.

| Ŷ   | 6L985Y3821932 | 93344-2432622 | Degrange | 92130 | FRANCE | Agence Issy        |
|-----|---------------|---------------|----------|-------|--------|--------------------|
| \$2 | 6L49262377479 | 14092-5845672 | Degrange | 92130 | FRANCE | Centre courrier 92 |

If you wish to pin an entire page of results, simply click on the pin at the top of the search results and confirm your choice.

| N° de colis | ¢ | Réf. Client | ¢ | Destinataire | <del>\$</del> | Code postal | Ş | Statut | Ş |
|-------------|---|-------------|---|--------------|---------------|-------------|---|--------|---|
| N° de colis |   | Réf. Client |   | Destinataire |               | Code postal |   | Tous   | ~ |

You can pin up to 200 parcels and they will remain active for 1 month.

#### 4.3.2 Pinning results from the parcel file

You can also pin parcels directly via the parcel file by clicking on the "Pin this parcel" button  $\Im$  Epingler ce colis - at the top right of the parcel file.

| <mark>育 colissimo</mark>   Outil de Suivi Colis |                      | SUIVIC             |                                       |                                       | <sup>°</sup> ℃ FR | 2     |
|-------------------------------------------------|----------------------|--------------------|---------------------------------------|---------------------------------------|-------------------|-------|
| E Retour                                        |                      |                    |                                       | ☆ Epingler ce colis →                 | 🛃 Télécha         | irger |
| 🔓 Détails du colis                              | ☆ Colis n°6H110      | 671441375 <u>S</u> | GN                                    |                                       |                   |       |
| - Q. Evnáditour                                 | Bureau de poste      |                    | [IIII] Colis annoncé informatiquement | 📅 Mis à disposition le -              |                   | ₿!    |
|                                                 | Poids annoncé :      | 3.0 kg             |                                       | <ul> <li>Avis de réception</li> </ul> |                   | đ     |
| <u>8</u> P Destinataire                         | Poids réel :         | - kg               |                                       | 1 demande(s) en cours                 |                   |       |
|                                                 | Poids volumétrique : | - kg               |                                       |                                       |                   |       |
| Détails de livraison                            | Réf. Client :        | OCMUCRWPH          |                                       |                                       |                   |       |
|                                                 |                      |                    |                                       |                                       |                   | >     |

# 4.3.3 Viewing your pinned parcels

Once parcels have been pinned, you can view them by going to the Pinned Parcels area available in the header bar.

| <b>î colissimo</b>   Outil de Suivi Colis |                  | ° → FR                   |
|-------------------------------------------|------------------|--------------------------|
| RECHERCHER UN COLIS                       | ☆ COLIS ÉPINGLÉS | DERNIERS COLIS CONSULTÉS |
|                                           |                  |                          |

# 4.4 Recent parcel searches

The Recent Parcel Searches area, available in the header bar, enables you to quickly find parcels you have viewed during the last 7 days, up to a limit of 200 parcels.

| <mark>育 colissimo</mark>   Outil de Suivi Colis |                | ° FR ♥                     |
|-------------------------------------------------|----------------|----------------------------|
| RECHERCHER UN COLIS                             | COLIS ÉPINGLÉS | O DERNIERS COLIS CONSULTÉS |

# **5** Parcel files

After doing a parcel search, you can show the parcel details by opening the parcel file. Parcel files are organised into 5 sections (Parcel details, Sender, Recipient, Delivery Details and Timeline) which allow you to track your parcels throughout their life-cycle on our network.

#### 5.1 Parcel details

The "Parcel details" section contains essential information about the parcel:

| G  | Détails du colis     | ☆ Colis n°6C10798382899 SIGN |                    |                        |            |   |                     |
|----|----------------------|------------------------------|--------------------|------------------------|------------|---|---------------------|
| -0 | Expéditeur           | Domicile                     |                    | 🗐 Colis livré          |            | Ē | Livré le 03/04/2018 |
| -0 | Expoundur            | Poids annoncé :              | 3.54 kg            | Contre-remboursement : | 1500.0 EUR | ~ | Avis de réception   |
| 82 | Destinataire         | Poids réel :                 | 4.78 kg            |                        |            |   |                     |
|    |                      | Poids volumétrique :         | - kg               |                        |            |   |                     |
| 9  | Détails de livraison | Réf. Client :                | robertDisindaplace |                        |            |   |                     |

In this section, you will find the following information:

- Parcel number
- Signature on delivery (for parcels concerned)
- PASS-subscription parcel
- Delivery method: home, pickup point, locker
- Delivery status: automatically updated according to the progress of your parcel
- Delivery date: once your parcel has been delivered to the recipient
- Declared weight: weight you declared when creating the label
- Actual weight: weight measured by our machines in the parcel hub
- Volumetric weight: for parcels shipped by air to French overseas territories and international destinations (for more information: https://www.colissimo.entreprise.laposte.fr/fr/poids-volumetrique)
- The different options you have chosen for the parcel are displayed:
  - Cash on delivery
  - o Insurance
  - o Free of taxes and duties
  - Delivery confirmation

### 5.2 Sender

The "Sender" section contains all the information linked to parcel sender's account.

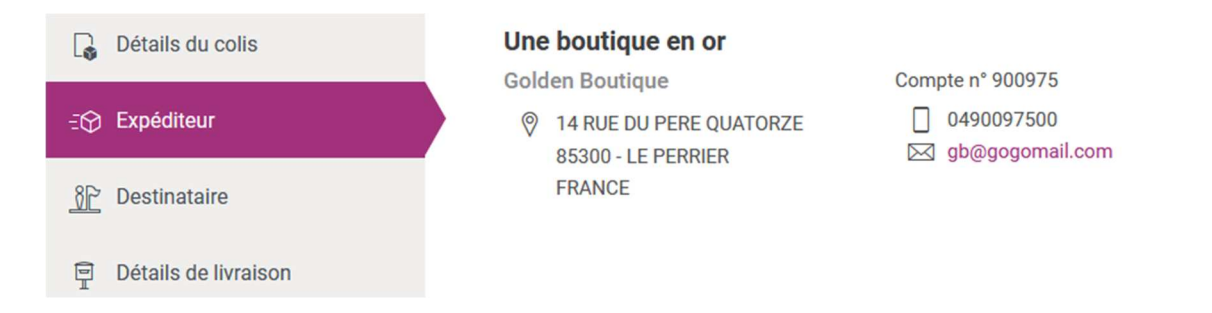

For Colissimo Retour (Return) parcels, you will find the sender's return address and the drop-off point on the right of the screen: Post office, pickup point, or letter box.

| G         | Détails du colis          | Mme Regina Hippolyte                                      |                                        | Dépôt - Bureau de poste                                                                |
|-----------|---------------------------|-----------------------------------------------------------|----------------------------------------|----------------------------------------------------------------------------------------|
| €⊕        | Expéditeur                | 46 rue du Faubourg Saint-Honoré<br>Allée 32 - Bâtiment 24 | +33 1 66 77 88 99<br>+34 6 11 22 33 44 | <ul> <li>12 boulevard du chevalier de la ba</li> <li>Allée 32 - Bâtiment 24</li> </ul> |
| <u>se</u> | Destinataire              | Complément adresse 3<br>Complément adresse 4              | service.commercial@entreprise          | Complément adresse 3<br>Complément adresse 4                                           |
| T.        | Informations de livraison | 750XX - Paris<br>France                                   |                                        | 78280 - Montigny-Le-Bretonneux<br>France                                               |
|           |                           |                                                           |                                        |                                                                                        |

# 5.3 Recipient

The "Recipient" section contains all the information you provided when you notified us about the parcel.

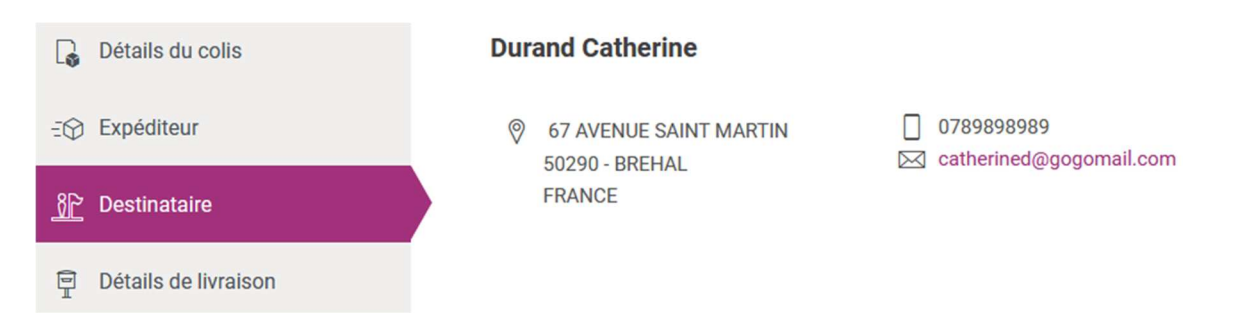

For Colissimo Retour parcels, the address you indicated when creating the return label will be displayed.

# 5.4 Delivery details

The "Delivery details" section contains all the information relating to the delivery of the parcel.

| G  | Détails du colis     | Bureau de Poste VILLEPREUX<br>Bureau de poste | ( VILLEPREUX BP<br>(i) Choix initial de livraison | () Horaires                    |  |
|----|----------------------|-----------------------------------------------|---------------------------------------------------|--------------------------------|--|
| -0 | Expéditeur           | VILLEPREUX<br>2 AVENUE DU TOURNE ROUE         | Accessible aux personnes à mobilité réduite       | Informations complémentaires : |  |
| 32 | Destinataire         | 78450 - VILLEPREUX                            |                                                   |                                |  |
| P  | Détails de livraison |                                               |                                                   |                                |  |

The delivery method (home, pickup point, post office, locker) and the place of delivery are shown.

For deliveries to a post office or a pickup point, you will also be able to see what facilities are available in these premises, when such information is available (e.g. accessibility for people with reduced mobility, hand trolley available, etc.).

In some cases (e.g.: when the parcel needs to be placed on hold, if the recipient is absent) the delivery location may be different from the place initially chosen by your customer at the time of ordering.

By clicking on the pictogram (i) Choix initial de livraison you can view the initial address selected for the parcel delivery.

| SUIVI C                       |                                                                                                    |                                                                                                    | ₿ FF                                                                                                    | ۲ <b>۰</b>                                                                                                    |
|-------------------------------|----------------------------------------------------------------------------------------------------|----------------------------------------------------------------------------------------------------|----------------------------------------------------------------------------------------------------|----------------------------------------------------------------------------------------------------|
|                               |                                                                                                    |                                                                                                    | 🛃 Télécha                                                                                                    | arger                                                                                                    |
| Bureau de Poste PARIS PARIS C | ONVENTION                                                                                                    |                                                                                                    |                                                                                                    | ₿!                                                                                                    |
| © P15 CONVENTION 2            | (i) Choix initial de livraison                                                                                         | () Horaires                                                                                                    |                                                                                                    | đ                                                                                                    |
| 204 BIS RUE DE LA CONVENTION  | Choix initial de livraison<br>9 RUE DU COLONEL PIERRE AVIA                                                             |                                                                                                    |                                                                                                    |                                                                                                    |
| 75015 - PARIS                 | 75015 - PARIS 15<br>FRANCE                                                                                             |                                                                                                    |                                                                                                    |                                                                                                    |
|                               |                                                                                                    |                                                                                                    |                                                                                                    |                                                                                                    |
|                               | Bureau de Poste PARIS PARIS C<br>Bureau de poste<br>P.15 CONVENTION 2<br>204 BIS RUE DE LA CONVENTION<br>75015 - PARIS | SUIVI COLIS IN SERVICE CLIENTS<br>Bureau de Poste PARIS PARIS CONVENTION<br>Bureau de poste<br>© P.15 CONVENTION 2<br>204 BIS RUE DE LA CONVENTION<br>75015 - PARIS | SUIVI COLIS EXPRESSION<br>Bureau de Poste PARIS PARIS CONVENTION<br>Bureau de poste<br>© P.15 CONVENTION 2<br>204 BIS RUE DE LA CONVENTION<br>75015 - PARIS | SUIVI COLIS EXVICE CLIENTS OF FR<br>SUIVI COLIS EXVICE CLIENTS OF FR<br>EXAMPLE A CONVENTION<br>Bureau de Poste PARIS PARIS CONVENTION<br>Bureau de poste<br>P.15 CONVENTION 2<br>204 BIS RUE DE LA CONVENTION<br>75015 - PARIS<br>PRE DU COLONEL PIERRE AVIA<br>75015 - PARIS<br>FRANCE |

By clicking on the pictogram ( Horaires you can display the opening periods and opening times of the post office or pickup concerned. This information is updated daily.

| <mark>î colissimo</mark>   Outil de Suivi Colis | SUIVI                                                                       |                                                 |                                                                                                    | Ŷ                                            | FR 🛡     |
|-------------------------------------------------|-----------------------------------------------------------------------------|-------------------------------------------------|----------------------------------------------------------------------------------------------------|----------------------------------------------|----------|
| G Retour                                        |                                                                             |                                                 |                                                                                                    | 🕁 Téléc                                      | harger   |
| Détails du colis                                | Bureau de Poste PARIS PARIS O<br>Bureau de poste                            | CONVENTION                                      | () Horaires                                                                                         |                                              | <b>!</b> |
| ∃⊕ Expéditeur                                   | <ul> <li>P.15 CONVENTION 2</li> <li>204 BIS RUE DE LA CONVENTION</li> </ul> | Accessible aux personnes à     mobilité réduite | HORAIRES D'OUVERTURE<br>Du 01/01 au 30/07<br>Du 01/09 au 31/12                                      | ×                                            |          |
| <u>)</u> Destinataire                           | 75015 - PARIS                                                               |                                                 | Lundi 9h30 - 12h00 / 13h0<br>Mardi 9h30 - 12h00 / 13h0<br>Mercredi 10h0                             | ) - 19h00<br>0 - 19h00<br>0 - 19h00          |          |
| ፼ Détails de livraison                          |                                                                             |                                                 | Jeudi 9h30 - 12h00 / 13h0<br>Vendredi 9h30 - 12h00 / 13h0<br>Samedi 9h30 - 12h00 / 14h0<br>Dimanche | ) - 19h00<br>) - 19h00<br>0 - 19h00<br>Fermé |          |

#### 5.5 Timeline

To have all the details about your parcel's delivery, you will find a timeline showing the different stages of the parcel's life cycle, under the sections of the parcel file. Each time a new event occurs in our network, the relevant point will be updated automatically.

You will have the date of the event, the title of the event, a more detailed description and the location of the parcel at the time of the event.

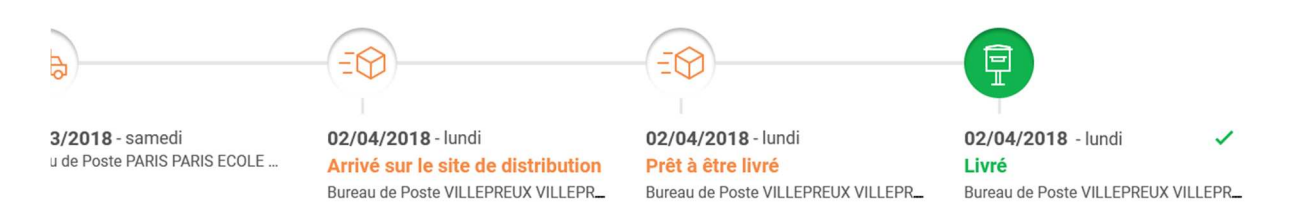

For signed deliveries, you will find your recipient's signature in the timeline.

#### In the event of the delivery day is changed by the recipient:

If the recipient of the parcel is not available at the time of the first delivery attempt, he/she is notified by email (if we have this information) or by a delivery notice, with a message asking the person to let us know their preferred delivery option via the website <a href="https://www.laposte.fr/particulier/modification-livraison">https://www.laposte.fr/particulier/modification-livraison</a>

If your customer chooses a different delivery day to the one initially planned, we will indicate this in the timeline, with an event indicating your customer's choice.

28/06/2018 - jeudi En attente d'instructions du destinataire Destinataire absent, colis remis en livraison dès demain (jour ouvré). Le destinataire a jusqu'à aujourd'hui minuit pour donner son choix de livraison en se rendant sur laposte.fr/modificationlivraison

5.6 Downloading a parcel file

You can download a PDF document summarising all the elements available in the parcel file, as well as the timeline and signature (if the parcel is to be signed for).

To download this document, simply click on 🛃 Télécharger in top right-hand corner of the parcel file.

| Uutil de Suivi Colis |                         |                |
|----------------------|-------------------------|----------------|
| E Retour             | ☆ Epingler ce colis → € | ·날 Télécharger |

A window will open giving you the option of opening the file in PDF format or saving it.

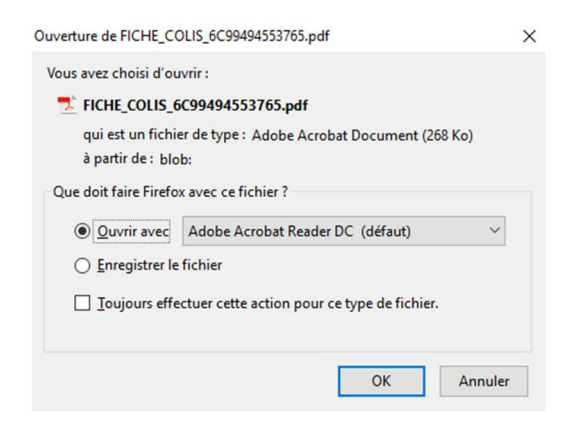

Choose which option you want and click on "OK" to confirm it.

### 5.7 Downloading proof of drop-off

You can download proof of the parcel's drop-off (as soon as the parcel has been processed in our network). To do this, simply go to the purple banner on the right of the parcel file and click to open the banner out.

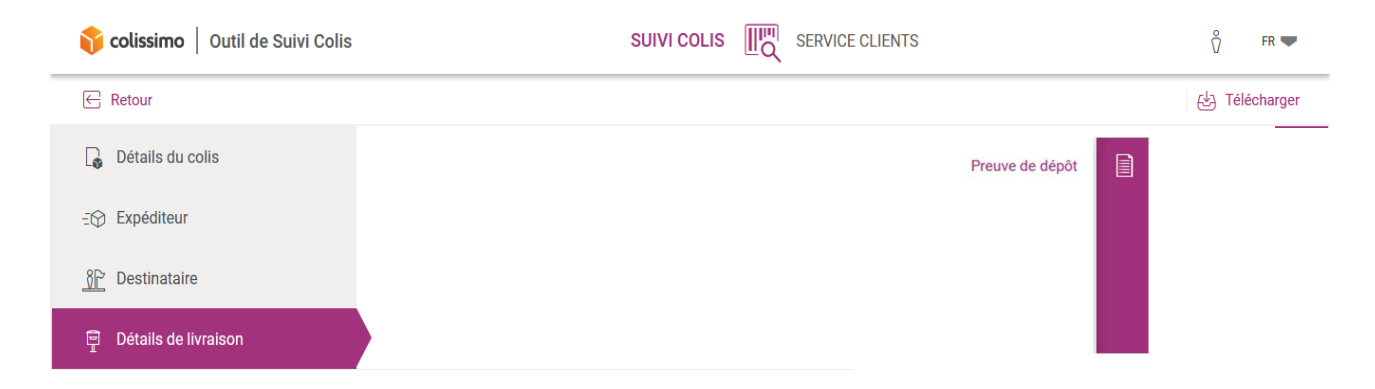

When you click on "proof of drop-off", a window opens asking if you want to directly open your document in PDF format or to save it.

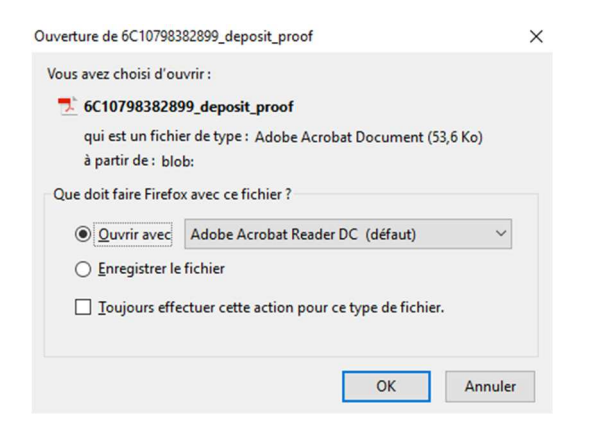

When you have made your choice, click on "OK" to confirm.

### 6 Customer Service

#### 6.1 Accessing Customer Service

You can access the online Customer Service in 2 ways:

1. Via the parcel file to submit single claims

| <mark>î colissimo</mark>   Outil de Suivi Colis                                                                                                    |                                                                                                    | SUIVI COLIS                                                                                                    |                                                                                            |                                                                                                    |
|----------------------------------------------------------------------------------------------------|----------------------------------------------------------------------------------------------------|----------------------------------------------------------------------------------------------------|--------------------------------------------------------------------------------------------|----------------------------------------------------------------------------------------------------|
| E Retour                                                                                                    |                                                                                                    |                                                                                                    | ☆ Epingler ce colis •                                                                      | - 🛃 Télécharger                                                                                                    |
| Détails du colis                                                                                                    | ☆ Colis n°6C107984154                                                                                                    | 143 SIGN                                                                                                    |                                                                                            | <b>ë</b> !                                                                                                    |
| -:⊕ Expéditeur                                                                                                    | Domicile                                                                                                    | [IIII] Colis annoncé informatiquement                                                                                                 | Mis à disposition le                                                                       | e- 🖻                                                                                                    |
|                                                                                                    | Poids annoncé :                                                                                                    | 1.5 kg Valeur assurée : 150.0 EU                                                                                                    | UR 🗸 Avis de réception                                                                     |                                                                                                    |
| 8 Destinataire                                                                                                    | Poids réel :                                                                                                    | - kg                                                                                                    |                                                                                            |                                                                                                    |
|                                                                                                    | Poids volumétrique :                                                                                                    | - kg                                                                                                    |                                                                                            |                                                                                                    |
| 🗐 Détails de livraison                                                                                                    | Réf. Client :                                                                                                    | -                                                                                                    |                                                                                            |                                                                                                    |
|                                                                                                    |                                                                                                    |                                                                                                    |                                                                                            |                                                                                                    |
| 脊 colissimo   Outil de Suivi Colis                                                                                                    |                                                                                                    |                                                                                                    |                                                                                            | °, FR ♥                                                                                                    |
| Setour                                                                                                    |                                                                                                    |                                                                                                    | ☆ Epingler ce colis                                                                        | <sup>°</sup> Ω FR ♥<br>● & Télécharger                                                                                                    |
| Colissimo Outil de Suivi Colis<br>Retour<br>Détails du colis                                                                                                    | হ<br>হি হিcolis n°6C107984154                                                                                                    | SUIVI COLIS                                                                                                    | ☆ Epingler ce colis ■<br>Dema                                                              | <sup>0</sup> <sup>0</sup> <sup>FR</sup> • <sup>6</sup> <sup>1</sup> <sup>6</sup> <sup>1</sup> <sup>1</sup> |
| Colissimo       Outil de Suivi Colis         Retour       Détails du colis         Détails du colis       Conéditaur                                                                                                    | ☆ Colis n°6C107984154<br>Domicile                                                                                                    | SUIVI COLIS IIII SERVICE CLIENTS                                                                                                    | € Epingler ce colis •<br>Dema<br><b>m</b> Dépo                                             | <sup>0</sup> / <sub>2</sub> FR             •          •          •                                                                                                    |
| Colissimo       Outil de Suivi Colis         Retour       Détails du colis         Détails du colis       Expéditeur                                                                                                    | ★ Colis n°6C107984154<br>Domicile<br>Poids annoncé :                                                                                   | SUIVI COLIS IIII SERVICE CLIENTS                                                                                                    | ☆ Epingler ce colis •       Dema                                                           | <sup>0</sup> / <sub>2</sub> FR •            •            •            •            •            •            •            •            •            •            •            •            •            •            •            •            •            •            •            •            •            •            •            •            •            •            •            •            •            •            •            •            •            •            •            •            •            •            •            •            •            •            •           <                                                                                                    |
| <ul> <li>Colissimo Outil de Suivi Colis</li> <li>              Retour      </li> <li>             Détails du colis         </li> <li>             Expéditeur         </li> <li>             Destinataire         </li> </ul> | <ul> <li>☆ Colis n°6C107984154</li> <li>Domicile</li> <li>Poids annoncé :</li> <li>Poids réel :</li> </ul>                             | SUIVI COLIS IIII SERVICE CLIENTS                                                                                                    | € Epingler ce colis •<br>Dema                                                              |                                                                                                    |
| Colissimo       Outil de Suivi Colis                                                                                                    | <ul> <li>Colis n°6C107984154</li> <li>Domicile</li> <li>Poids annoncé :</li> <li>Poids réel :</li> <li>Poids volumétrique :</li> </ul> | SUIVI COLIS III SERVICE CLIENTS<br>143 SIGN<br>III Colis annoncé informatiquement<br>1.5 kg Valeur assurée : 150.0 El<br>- kg<br>- kg | <ul> <li>☆ Epingler ce colis</li> <li>Dema</li> <li>mi: Dépo</li> <li>:UR ✓ Avi</li> </ul> | <sup>0</sup> / <sub>2</sub> FR • <sup>1</sup> / <sub>2</sub> Télécharger            ande de hors délai           bser une demande                                                                                                    |

2. Via the Customer Service tab to submit claims using an imported file or to track the progress of your claims.

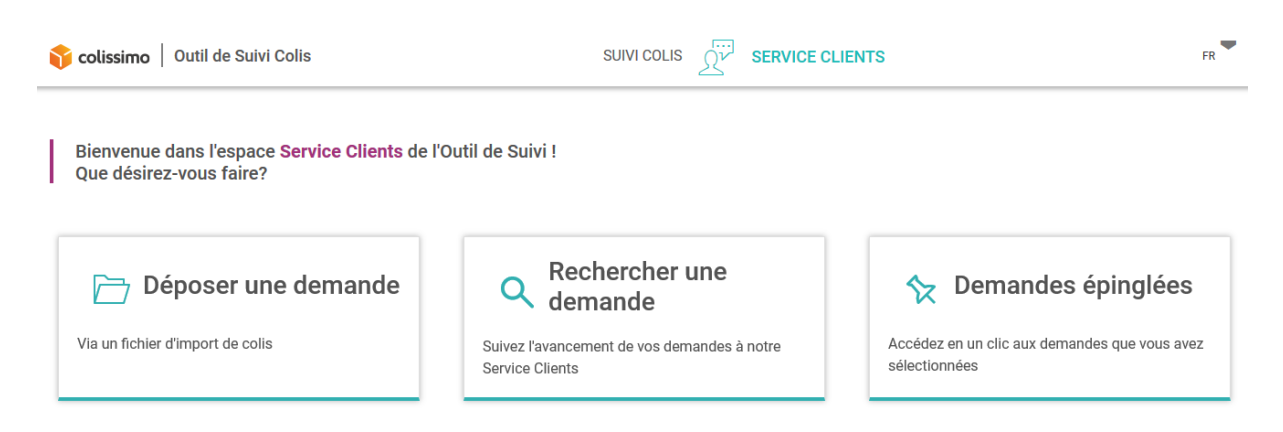

# 6.2 Submitting a single claim

Via the parcel file, you can submit single claims, whether it be a claim for "late delivery" using the "Late delivery claim" button or a claim for any other reason using the "Submit a claim" button.

| <mark>6 colissimo</mark>   Outil de Suivi Colis | SUIVI                                                    |                              | ° → FR →                            |
|-------------------------------------------------|----------------------------------------------------------|------------------------------|-------------------------------------|
| ← Retour                                        |                                                          |                              | 🛠 Epingler ce colis 🕒 🛃 Télécharger |
| Détails du colis                                | JEAN DOE                                                 | 🔆 Chaix initial da livraisan | Demande de hors délai               |
| -∰ Expéditeur                                   | 62 RUE CAMILLE DESMOULINS<br>92130 - ISSY LES MOULINEAUX |                              | Déposer une demande 📄               |
| <u>}</u> Destinataire                           |                                                          |                              |                                     |
| 🛱 Détails de livraison                          |                                                          |                              |                                     |

When you click on "Submit a claim", you a submission form opens.

Throughout the process of submitting claims, you can see where you are at in the process thanks to the bread-crumb trail as shown below:

| <b>(b)</b> |       |         |
|------------|-------|---------|
| Colis      | Motif | Demande |

#### 6.2.1 Submission form

CRBT non parvenu Hors délai

Retour expéditeur contesté

Whatever the reason for the claim, you can access a submission form, which asks you to provide the information required to register your complaint.

| <mark>ộ colissimo</mark>   Outil de Suivi Colis      |       |
|------------------------------------------------------|-------|
| (a)                                                  |       |
| Colis                                                | Motif |
| Colis n°6Q02386531338 - voir les détails             |       |
| Pour quel motif souhaitez-vous déposer une demande ? |       |
| Colis endommagé                                      |       |
| Contestation de livraison                            |       |
| Colis non livré                                      |       |

By clicking on <u>voir les détails</u> you can display the details of the parcel file.

| 脊 colissimo 🛛 Outil de Suivi Colis                                        |        | SERVICE CLIENTS                     | Colis n°6Q02386531338    | ×          |
|---------------------------------------------------------------------------|--------|-------------------------------------|--------------------------|------------|
|                                                                           |        |                                     | Domicile                 |            |
| ( <b>b</b> )                                                              | — 😰 —  |                                     | <b>G</b> b -             |            |
| Colis                                                                     | Motif  |                                     | 👼 Mis à disposition le : |            |
|                                                                           |        |                                     | Réf. Client :            | -          |
| Colis n°6Q02386531338 - voir les détails                                  |        |                                     | 🔓 Détails du colis —     | $\odot$    |
| Pour quel motif souhaitez-vous déposer une demande ?                      |        |                                     | Poids annoncé :          | - kg       |
| Motif                                                                     |        |                                     | Poids réel :             | - kg       |
| Colis non livré                                                           | •      |                                     | Poids volumétrique :     | - kg       |
| Je souhaite que Colissimo informe mon client de l'ouverture de la réclama | ition. |                                     | စ္ခြို Destinataire ———  | $\bigcirc$ |
|                                                                           |        |                                     | 1.5                      |            |
| O Demandeur                                                               |        | Pièces jointes<br>Aucune pièce join | -                        |            |
| Société                                                                   |        | Parcourir Au                        | Détails de livraison —   | $(\land)$  |
| DSI COLISSIMO                                                             |        | .jpg ou .pdf, 5Mo max p             | I                        | $\bigcirc$ |
|                                                                           |        | Commentaires                        | Adresse de livraison     | ^          |
| Nom Prénom                                                                |        | Drásielone rolati                   |                          |            |

#### **6.2.1.1 Completing the form**

In order for our Customer Service Department to process your claims as quickly as possible, the form must be filled out as fully as possible.

Fields marked with an "\*" are mandatory and, if they are not completed, you will not be able to confirm your claim.

You can also leave a comment to explain your claim

Commentaires Précisions relatives à la demande

You can also choose the option

Je souhaite que Colissimo informe mon client de l'ouverture de la réclamation.

We will then send an e-mail to your customer, at the address of the recipient indicated in the form, to inform him/her that you have submitted a claim to our Customer Service Department regarding his/her parcel.

#### 6.2.1.2 Adding attachments

When making a claim, you may need to add attachments, such as invoices or photos. To add an attachment, click on the "Browse..." tab, select the relevant file and click on the "Add" button

#### Pièces jointes

× PJ Test.pdf

Parcourir... PJ Copie.pdf

|        | Ajouter |   |
|--------|---------|---|
| $\sim$ |         | _ |

.jpg ou .pdf, 5Mo max par fichier, 3 fichiers max

You can delete an attachment by clicking on imes.

You can upload up to 3 attachments, with a maximum size of 5MB each.

#### 6.2.1.3 Captcha

We have put in place a random "CAPTCHA" system to ensure the claims you submit are secure.

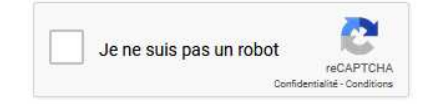

#### 6.2.2 For a late-delivery claim

You can submit your late-delivery claims in two ways:

- Directly via the parcel file by selecting the tab

Demande de hors délai

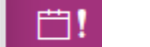

A claim is automatically sent to our Customer Service Department when you click on this. You will receive an immediate response confirming that the claim has been taken into account. If your claim does not meet the eligibility criteria, you will be informed of this.

 On the claim submission form, select "Late delivery" Note: if this is the reason for your claim, the whole form is not displayed; you simply have to confirm the claim.

### 6.2.3 For other claims

On the claim submission form, select the reason for which you wish to submit a claim to our Customer Service Department from the following list of reasons:

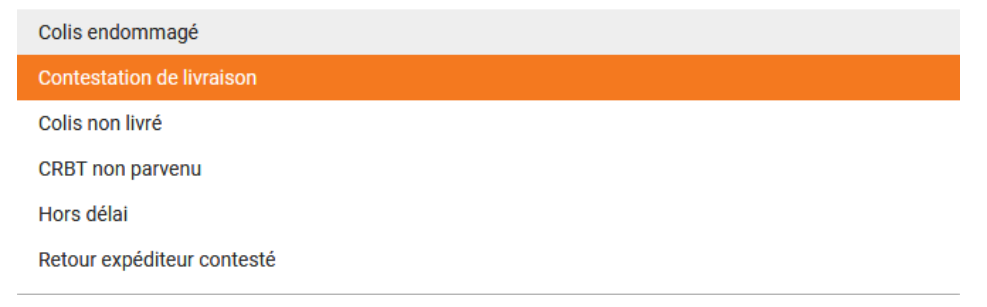

In order to confirm your claim form, all mandatory elements (indicated by an asterisk) must be completed.

### 6.2.4 Confirmation of your claims

As soon as the form is confirmed, a message will inform you that your claim has been successfully sent to our Customer Service department. This message will indicate the claim number and the reason, along with parcel number concerned.

- 1 demande a bien été transmise au Service Clients.

Elle sera prise en charge par notre Service Clients dans les meilleurs délais. Demande N°11214135 - Colis non livré - <u>Colis n°6Q02386531338</u>

### 6.3 How to submit several claims

To submit a several claims, you must go to the Customer Service tab and select "Submit a claim"

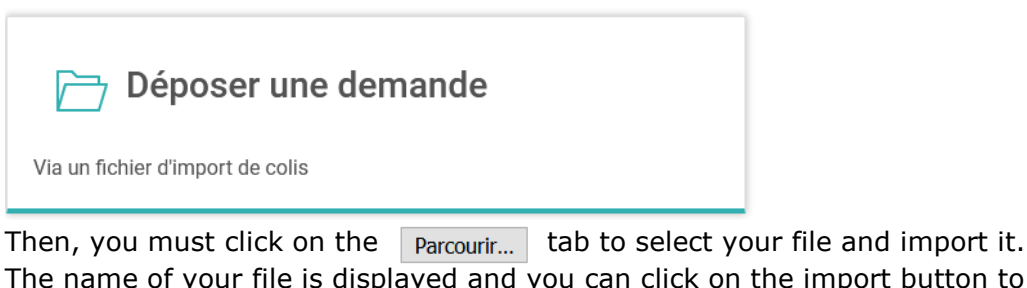

The name of your file is displayed and you can click on the import button to start the file import procedure.

Parcourir... Import.csv

Le traitement de votre fichier peut durer quelques minutes.

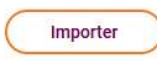

There are two ways to prepare your import file:

- By exporting a file from the parcel tracking system that is in a format ready for importing

- By preparing your file manually

#### 6.3.1 Exporting a file from the parcel tracking system that is ready for importing

| 🌍 co  | lissimo | o   Outil de Suivi Colis |             |    | SUIVI COLIS   | SERVICE CLIENTS                                 | DERNIERS COLIS CONSULTÉS |        |  |
|-------|---------|--------------------------|-------------|----|---------------|-------------------------------------------------|--------------------------|--------|--|
|       | ۹       | RECHERCHER UN COLIS      |             |    | COLIS ÉPINGLÉ | S DERNI                                         |                          |        |  |
| 0 0   | ritère  | s de recherche           |             |    |               |                                                 |                          |        |  |
| 190 0 | colis t | rouvés                   | Afficher :  | 25 | ▼ Page: 1     | Que souhaitez-vous exporter ? (1/2)             | Exporter                 |        |  |
|       | ☆       | N° compte client ⇔       | N° de colis | \$ | Destinataire  | Un fichier de Suivi Colie - N                   | ¢                        | Réf. ( |  |
|       |         | N° compte client         | N° de colis |    | Destinataire  |                                                 |                          | Réf.   |  |
|       | ☆       | 032432                   |             |    | *             | Un fichier pour un traitement Service Clients > |                          | -      |  |

You can export a ready-prepared file with the details required for your file to be properly processed by our Customer Service department.

To do this, simply select your search criteria, display the results, click on the **C** Exporter tab and choose to export "A file for Customer Service processing".

Then, decide whether you want to export the parcels you selected beforehand or all the parcels in your search results:

| 190 0        | c <mark>olis</mark> ti | rouvés               |  | A           | fficher : | 25 | <ul> <li>Page</li> </ul> | Que souhaitez-vous exporter ? (2/2)                   | Exporter |
|--------------|------------------------|----------------------|--|-------------|-----------|----|--------------------------|-------------------------------------------------------|----------|
|              | □ \u03cb               | N° compte client 🛛 🔤 |  | N° de colis | 9         | è  | Destinataire             | > Evportor uniquement lo(a) polic adjaction pá(a) (2) | \$       |
|              |                        | N° compte client     |  | N° de colis |           |    | Destinataire             | > Exporter uniquement le(s) cons selectionine(s) (z)  |          |
| $\checkmark$ | ☆                      |                      |  |             |           |    | •                        | Exporter tous les résultats (190)                     |          |

The document will download automatically when you have selected the option you wish. Then, open the file and all you have to do is enter the reasons in the "Claim Code" column of the Excel document (see section 6.3.2)

When you have done this, do not forget to save your document as a "CSV semi-colon delimited" file so that we can process it.

You can also carry out this type of export from the "Pinned parcels" or "Recent parcel searches" sections.

#### 6.3.2 Preparing your import file manually

If you want to prepare your import file manually, you will be asked to comply with a specific format so that our Customer Service department can process your claims as quickly as possible.

| <mark>î colissimo</mark>   Outil de Suivi Colis             | SUIVI COLIS             |
|-------------------------------------------------------------|-------------------------|
| 🗁 DÉPOSER UNE DEMANDE                                       | RECHERCHER UNE DEMANDE  |
|                                                             |                         |
| Colis                                                       | Motif                   |
| Le fichier que vous souhaitez importer doit respecter les r | règles suivantes : Résu |
| (a) Instructions                                            | Votre f<br>Téléch       |
| Error du fichier                                            |                         |
| Parcourir Aucun fichier sélectionné.                        |                         |

You will find below, the rules to be followed when preparing an import file for a claim:

- The file must be in CSV or TXT format
- The file must contain a maximum of 5,000 lines
- The parcel processing date must must within the last 367 days

The file must contain the following columns:

- The parcel number (12 or 13 characters)
- The claim code with two characters:
  - HD for an late-delivery parcel
    - CN for an undelivered parcel
    - CE for a damaged parcel
    - RE for a disputed return to sender
    - CR for an undelivered COD
  - CL for a disputed delivery
- Comments (optional)
- The contents of the parcel (optional for domestic parcels)
- The value in Euros (optional for domestic parcels)
- The COD amount (only if you have selected the reason 'COD undelivered')
- The surname, first name (only the SURNAME or FIRST NAME is required) and address of the recipient (optional when late-delivery claim, or if this information was sent in your parcel notification)
- The recipient's phone number (optional for domestic parcels or if this information was sent in your parcel notification)

Your file must comply with this order and the first header line and this order must be preserved when importing the file.

If you want help creating your file, you can click on the (2) Instructions tab to get all the information you need to make the file.

In addition, you can view an example file by clicking on the This file contains the framework to be followed when creating your import file.

#### 6.3.3 Obtaining the results of a multiple-claim import file

After sending your file, you can download a file confirming your file has been received by our Customer Service department. You can see the status of your claim in the "Comments" column.

To display the Télécharger button, you will need to refresh the page. You can also continue browsing the tool.

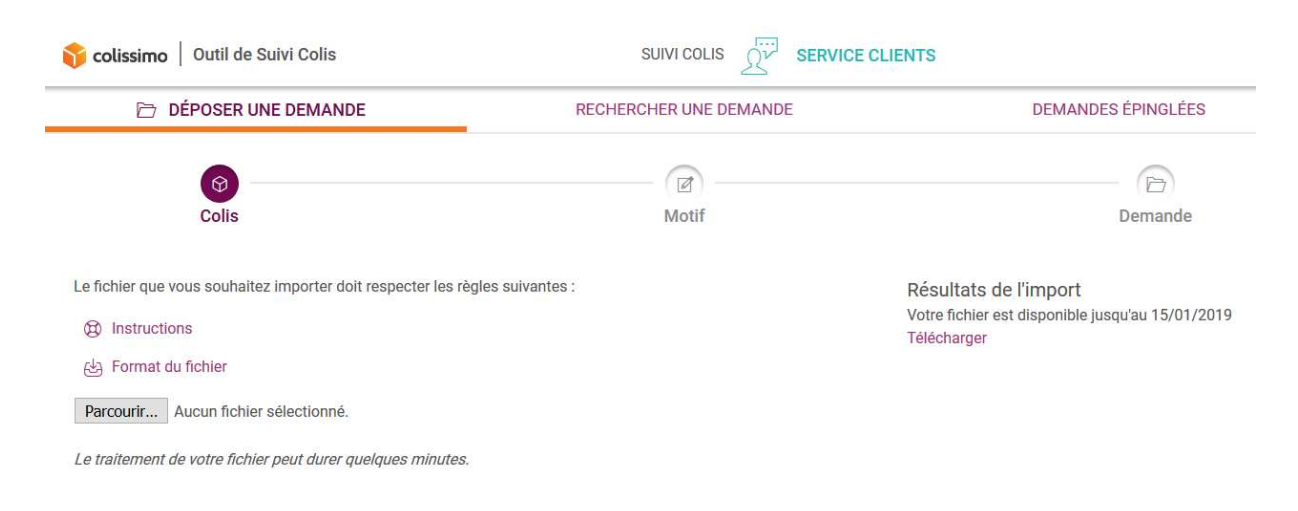

In return, you will receive a file with comments from our Customer Service Department concerning the treatment of your claim.

#### 6.4 Searching for claims and tracking the processing status

To track the progress of claims submitted to our Customer Service Department, simply go to the "Search for a claim" section.

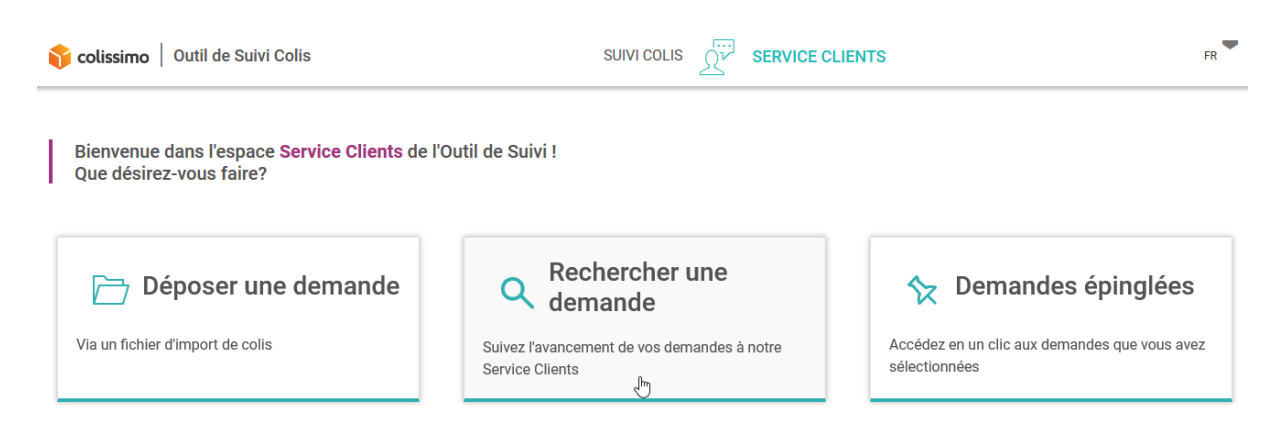

In order to make it easy to use, the searches for claims are carried out in the same way as the parcel searches. You can carry out single and multi-criteria searches (up to 3 criteria) according to the criteria available.

| colissimo   Outil de Suivi Colis |                                |                       |
|----------------------------------|--------------------------------|-----------------------|
| DÉPOSER UNE DEMANDE              | Q R                            | ECHERCHER UNE DEMANDE |
| Critères de recherche            |                                |                       |
| Numéro(s) de colis               | Numéro(s) de colis             | ?                     |
| Référence client                 | 10 à 13 caractères uniquement. |                       |
| N° de dossier                    |                                |                       |
| Date de création                 |                                |                       |
| Statut                           | A                              | nnuler Rechercher     |
| Rôle du créateur                 |                                |                       |
| Motif                            |                                |                       |
| Nom du créateur                  |                                |                       |

#### You can also pin some of your claims to make it easier to find them:

| <b>ộ colissimo</b>   Outil de Suivi Colis |       |                  |    |             |   | SUIVI COLIS            | s griv s | ERVICE CLIE | ENTS    | Ů FR                 |           |          |  |
|-------------------------------------------|-------|------------------|----|-------------|---|------------------------|----------|-------------|---------|----------------------|-----------|----------|--|
| DÉPOSER UNE DEMANDE                       |       |                  |    |             |   | RECHERCHER UNE DEMANDE |          |             |         | ☆ DEMANDES ÉPINGLÉES |           |          |  |
| 3 der                                     | nande | s épinglées      |    |             |   |                        |          |             |         | 📑 Ехро               | rter ∃≟ A | ffichage |  |
|                                           | ⋩     | N° compte client | \$ | N° de colis | Ş | Conclusion             | \$       | Motif       | ⇔ Statu | t ≎                  | Créée le  |          |  |
|                                           |       | N° compte client |    | N° de colis |   | Conclusion             |          | Tous        | ~ Tou   | s ~                  | Créée le  |          |  |